Inpatient Psychiatric Facility Quality Reporting (IPFQR) Program: Accessing Data in Your Facility, State, and National (FSN) Report

November 2023

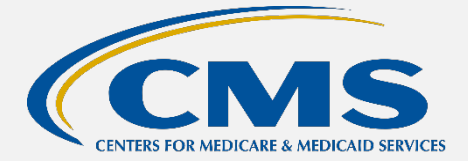

#### IPFQR Program FSN Report Overview

The IPFQR Program FSN Report provides information about the data that are submitted to the Centers for Medicare & Medicaid Services (CMS). The **facility rate** is specific to the facility accessing the report. The **state and national rates** are calculated approximately 30 days following the end of the submission period. This information is provided to allow an individual facility to compare its facility-specific rates with state and national averages for each measure.

#### **Running and Viewing Your IPF's FSN Report**

- 1. In your Internet browser, navigate to <u>https://hqr.cms.gov/hqrng/login</u>.
- **2.** The Hospital Quality Reporting (HQR) log in page will open. Enter your Health Care Quality Information Systems Access Roles and Profile (HARP) user ID and password.

To view the Terms & Conditions for accessing the HQR system, click the hyperlink below the Password field.

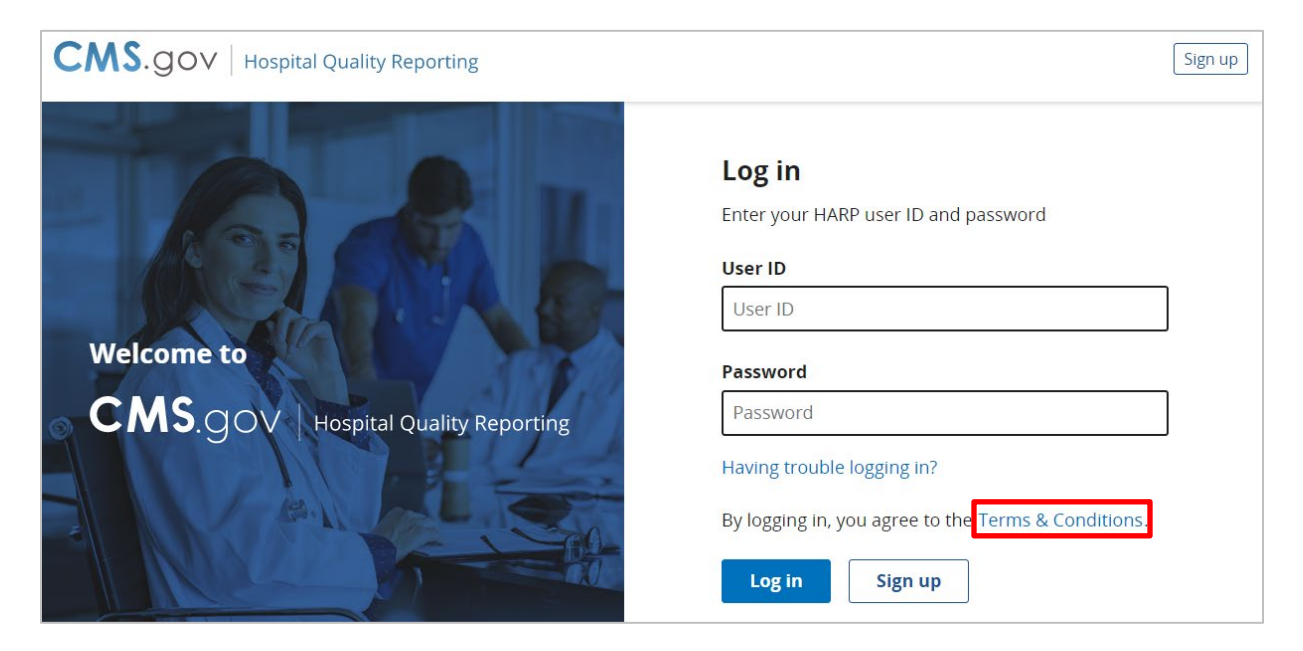

3. Click the Log in button.

If you do not have a HARP account, then click on the Sign up button and follow instructions to create one. Refer to the <u>Setting Up Your HARP Account for Hospital</u> <u>Quality Reporting</u> webinar for additional guidance.

| Log in                                              |  |  |  |  |
|-----------------------------------------------------|--|--|--|--|
| Enter your HARP user ID and password                |  |  |  |  |
| User ID                                             |  |  |  |  |
| UserID123                                           |  |  |  |  |
| Password                                            |  |  |  |  |
|                                                     |  |  |  |  |
| Having trouble logging in?                          |  |  |  |  |
| By logging in, you agree to the Terms & Conditions. |  |  |  |  |
| Log in Sign up                                      |  |  |  |  |

4. Select a device to verify your account. Then, click Next.

| SMS to +1 XXX-XXX- XXXX                            |  |  |  |
|----------------------------------------------------|--|--|--|
| Don't have access to a device? Use another method. |  |  |  |

**5.** Continue the two-factor authentication process by entering your security code. Click on **Continue**.

| Two-factor authentication            |  |  |  |  |
|--------------------------------------|--|--|--|--|
| Code sent via SMS to +1 XXX-XXX-7595 |  |  |  |  |
| Enter code                           |  |  |  |  |
| 123456                               |  |  |  |  |
| C Resend code                        |  |  |  |  |
| Next Cancel                          |  |  |  |  |

6. Once logged in, you will see the HQR landing page.

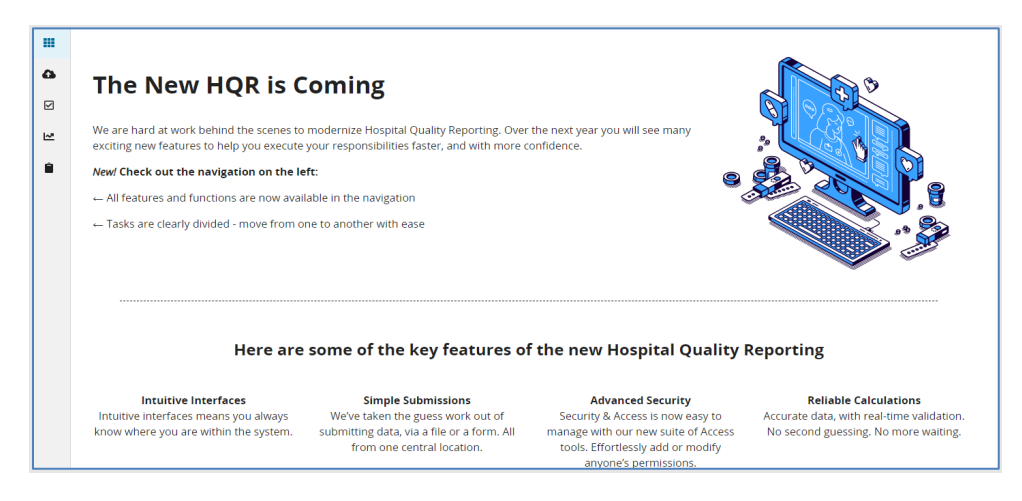

7. From the Dashboard, on the left-hand side of the screen, select **Program Reporting**.

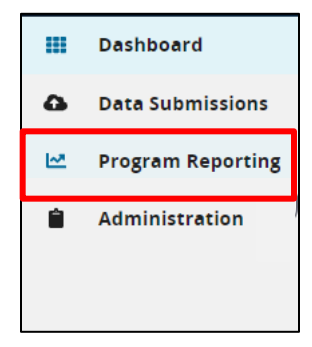

8. Under Program Reporting, click on Performance Reports.

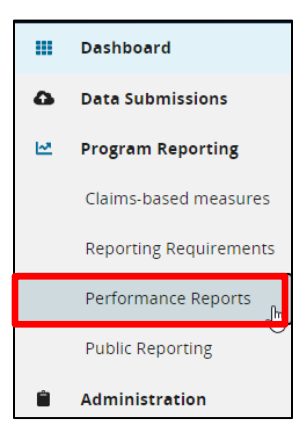

A new page will display as depicted in the image below.

|   | Performance Reports                                                                                                    |                                 |
|---|----------------------------------------------------------------------------------------------------|---------------------------------|
| 2 | This is where you can check your Quality Measure and other calculated metrics. Facility, State, and National level calculations are available for the IQR, OQR and PCHQR Programs; Baseline Measure and Percentage Payment Summary calculations are available for the HVBP Program. Access is dependent upon pe | t, ASCQR, IPFQR,<br>ermissions. |
| Ê | Program Period Even                                                                                                    | port CSV                        |
|   | Select Program                                                                                                    |                                 |

9. On the Performance Reports page, select **IPFQR** in the **Program** dropdown. Select the applicable year in the **Fiscal Year** dropdown.

To review the report for data of a specific calendar year, select the fiscal year that is two years after the reporting period. For example, to view the CY 2022 chart abstracted and COVID-19 Vaccination Coverage Among Healthcare Personnel (COVID HCP) measure data, open the FY 2024 FSN report.

| Program | Fiscal Year | Export CSV |
|---------|-------------|------------|
| IPFQR   | € 2023 €    | Export Cov |

Note: HQR users who have authorization to access multiple providers, select the provider in the **Provider(s)** dropdown or use the search bar to find specific providers by name or CMS Certification Number (CCN).

| Provider(s)                   |          |
|-------------------------------|----------|
| Search Provider(s)            | \$       |
| Select All Providers          |          |
| Search by Provider Name or ID |          |
| ABCD MED CTR (CCN-010000)     | <b>^</b> |
| EFGH MED CTR (CCN-010001)     |          |

**10.** Then, click on **Export CSV**. The CSV Excel spreadsheet is located at the bottom left-hand corner of the screen.

| Program  | Fiscal Year | Export CSV |
|----------|-------------|------------|
| IPFQR \$ | 2023        |            |

11. A window will appear prompting you to save the CSV file to a location on your computer.

12. Once saved to your computer, open the file to review the data.

The cumulative values for the chart-abstracted measures and non-measure data are found in row 2.

To locate the COVID HCP measure data, scroll to columns BL, BM, and BN to review the numerator, denominator, and rate values.

- The facility level COVID HCP measure data are found in row 2.
- The state level COVID HCP measure data are found in row 6
- The national level COVID HCP measure data are found in row 10.

#### Interpreting Your IPF's Measure Data in the FSN Report

The table below interprets IPFQR Program data in the FSN report. Note, COVID HCP measure data will only display in the FSN report after data files from the CDC's NHSN system are uploaded into the CMS *HQR Secure Portal*. If no data are submitted, then the field will be blank.

| Column Name                        | Description                                                                                                    |
|------------------------------------|----------------------------------------------------------------------------------------------------|
| Туре                               | Displays whether data are at the facility, state, or national level                                                                                                    |
| Payment Fiscal Year                | Displays the fiscal year represented in the report                                                                                                    |
| State                              | Displays the state where the IPF is located in<br>the rows that display facility-level and state-<br>level data. (NATION appears in the rows that<br>show national-level data) |
| Provider ID                        | Displays the numeric, 6-digit CCN for the main hospital                                                                                                    |
| Total Annual Discharges            | Displays the number of discharges from the IPF during the reporting period.                                                                                                    |
| age_children_1-12_years            | Displays the number of children aged 1–12 discharged from the IPF during the reporting period.                                                                                 |
| age_adolescents_13-17_years        | Displays the number of adolescents aged 13–<br>17 discharged from the IPF during the<br>reporting period.                                                                      |
| age_adults_18-64_years             | Displays the number of adults aged 18–64 discharged from the IPF during the reporting period.                                                                                  |
| age_adults_65 years and over       | Displays the number of adults aged 65 and<br>older discharged from the IPF during the<br>reporting period.                                                                     |
| diagnostic_anxiety_disorders_651   | Displays the number of patients with a<br>primary diagnosis of anxiety disorders<br>discharged from the IPF during the reporting<br>period.                                    |
| diagnostic_cognitive_disorders_653 | Displays the number of patients with a<br>primary diagnosis of cognitive disorders<br>discharged from the IPF during the reporting<br>period.                                  |
| diagnostic_mood_disorders_657      | Displays the number of patients with a<br>primary diagnosis of mood disorders<br>discharged from the IPF during the reporting<br>period.                                       |

| Column Name                           | Description                                   |
|---------------------------------------|-----------------------------------------------|
| diagnostic psychotic disorders 659    | Displays the number of patients with a        |
|                                       | primary diagnosis of psychotic disorders      |
|                                       | discharged from the IPF during the reporting  |
|                                       | period.                                       |
| diagnostic alcohol-                   | Displays the number of patients with a        |
| related disorders 660                 | primary diagnosis of alcohol-related          |
|                                       | disorders discharged from the IPF during the  |
|                                       | reporting period.                             |
| diagnostic_substance-                 | Displays the number of patients with a        |
| related_disorders_659                 | primary diagnosis of substance-related        |
|                                       | disorders discharged from the IPF during the  |
|                                       | reporting period.                             |
| all_other_diagnosis                   | Displays the number of patients with a        |
|                                       | primary diagnosis other than the six          |
|                                       | previously listed who were discharged from    |
|                                       | the IPF during the reporting period.          |
| payer_medicare                        | Displays the Medicare patients discharged     |
|                                       | from the IPF during the reporting period.     |
| payer_non-medicare                    | Displays the non-Medicare patients discharged |
|                                       | from IPF during the reporting period.         |
| HBIPS-2_numerator                     | Displays the HBIPS-2 numerator value for      |
|                                       | the reporting period.                         |
| HBIPS-2_denominator                   | Displays the HBIPS-2 denominator value for    |
| LIDIDS 2 meter non 1000 metions house | Dignlaws the UDIDE 2 rate new 1000 noticent   |
| HBIPS-2_rate_per_1000_patient_nours   | burg for the reporting period                 |
| HPIPS 2 numerator                     | Displays the HPIPS 3 numerator value for      |
|                                       | the reporting period                          |
| HBIPS-3 denominator                   | Displays the HBIPS-3 denominator value for    |
|                                       | the reporting period                          |
| HBIPS-3 rate per 1000 patient hours   | Displays the HBIPS-3 rate per 1000 patient    |
|                                       | hours for the reporting period.               |
| HBIPS-5 numerator                     | Displays the HBIPS-5 numerator value for      |
| -                                     | the reporting period.                         |
| HBIPS-5 denominator                   | Displays the HBIPS-5 denominator value for    |
| _                                     | the reporting period.                         |
| HBIPS-5 rate per 1000 patient hours   | Displays the HBIPS-5 rate per 1000 patient    |
|                                       | hours                                         |
| screening_numerator                   | Displays the Screening for Metabolic          |
|                                       | Disorders measure numerator value for the     |
|                                       | reporting period.                             |
| screening_denominator                 | Displays the Screening for Metabolic          |
|                                       | Disorders measure denominator value for the   |
|                                       | reporting period.                             |

| Column Name                   | Description                                 |
|-------------------------------|---------------------------------------------|
| screening percentage          | Displays the Screening for Metabolic        |
|                               | Disorders measure rate for the reporting    |
|                               | period.                                     |
| transition_record_numerator   | Displays the Transition Record with         |
|                               | Specified Elements Received by Discharged   |
|                               | Patients measure numerator value for the    |
|                               | reporting period.                           |
| transition_record_denominator | Displays the Transition Record with         |
|                               | Specified Elements Received by Discharged   |
|                               | Patients measure denominator value for the  |
|                               | reporting period.                           |
| transition_record_percentage  | Displays the Transition Record with         |
|                               | Specified Elements Received by Discharged   |
|                               | Patients measure rate for the reporting     |
|                               | period.                                     |
| sub-2_numerator               | Displays the SUB-2 numerator value for the  |
|                               | reporting period.                           |
| sub-2_denominator             | Displays the SUB-2 denominator value for    |
|                               | the reporting period.                       |
| sub-2_percentage              | Displays the SUB-2 measure rate for the     |
|                               | reporting period.                           |
| sub-2a_numerator              | Displays the SUB-2a numerator value for the |
|                               | reporting period.                           |
| sub-2a_denominator            | Displays the SUB-2a denominator value for   |
|                               | the reporting period.                       |
| sub-3_percentage              | Displays the SUB-3 measure rate for the     |
|                               | reporting period.                           |
| sub-3_numerator               | Displays the SUB-3 numerator value for the  |
|                               | reporting period.                           |
| sub-3_denominator             | Displays the SUB-3 denominator value for    |
|                               | the reporting period.                       |
| sub-3a_percentage             | Displays the SUB-3a measure rate for the    |
| 1.0                           | reporting period.                           |
| sub-3a_numerator              | Displays the SUB-3a numerator value for the |
|                               | reporting period.                           |
| sub-3a_denominator            | Displays the SUB-3a denominator value for   |
| 1.2                           | the reporting period.                       |
| sub-3a_percentage             | Displays the SUB-3a percentage of patients  |
|                               | screened for the reporting period.          |
| tob-2_numerator               | Displays the IOB-2 numerator value for the  |
|                               | reporting period.                           |
| too-2_denominator             | Displays the 10B-2 denominator value for    |
|                               | Discharge the TOD 2                         |
| tob-2_percentage              | Displays the IOB-2 measure rate for the     |
|                               | reporting period.                           |

| Column Name            | Description                                  |
|------------------------|----------------------------------------------|
| tob-2a_numerator       | Displays the TOB-2a numerator value for the  |
|                        | reporting period.                            |
| tob-2a_denominator     | Displays the TOB-2a denominator value for    |
|                        | the reporting period.                        |
| tob-2a_percentage      | Displays the TOB-2a measure rate for the     |
|                        | reporting period.                            |
| tob-3_numerator        | Displays the Tob-3 numerator value for the   |
|                        | reporting period.                            |
| tob-3_denominator      | Displays the TOB-3 denominator value for     |
|                        | the reporting period.                        |
| tob-3_percentage       | Displays the TOB-3 measure rate for the      |
|                        | reporting period                             |
| tob-3a_numerator       | Displays the TOB-3a numerator value for the  |
|                        | reporting period.                            |
| tob-3a_denominator     | Displays the TOB-3a measure denominator      |
|                        | value for the reporting period.              |
| tob-3a_percentage      | Displays the TOB-3a measure rate for the     |
|                        | reporting period.                            |
| imm-2_numerator        | Displays the IMM-2 numerator value for the   |
|                        | reporting period.                            |
| imm-2_denominator      | Displays the IMM-2 denominator value for     |
| · -                    | the reporting period.                        |
| 1mm-2_percentage       | Displays the IMM-2 measure rate for the      |
|                        | reporting period.                            |
| numerator              | Displays the numerator value for the COVID   |
| 1                      | HCP measure                                  |
| denominator            | Displays the denominator value for the       |
|                        | Discharge the schedule for the COVID         |
| rate_ratio_percentage  | Displays the calculated rate for the COVID   |
| last NILEN undets data | Displays the last data CMS received a        |
| last_INHSN_update_date | Displays the last date CNIS received a       |
| avality ano anom       | Dignlays the quality program dignlayed in    |
| quanty_program         | the report (IDEOD Program displayed in       |
| management act         | Displays COVID101/CP as the massive set      |
| measure_set            | Displays COVID19HCP as the measure set       |
|                        | displayed in the report                      |
|                        | Displayed in the report                      |
| liteasure              | relevant to the six previous columns of data |
|                        | displayed in report                          |
| quarter                | Displayed in report                          |
| quarter                | report                                       |
| organization           | Displays the organization's CMS              |
| organization           | Certification Number                         |